2023/9/27

### セルフサービスパスワードリセット手順

#### セルフサービスパスワードリセットとは

エンドユーザーが、ログインパスワードを失念した際、自身でパスワードをリセットし、 再度ログインできるよう促す仕組みです。前提条件として、【携帯電話】【会社電話】【認 証アプリ】のうち2つの認証手段を追加している必要があります。

#### パスワード変更により影響を受けるサービス

・Microsoft365 ・S\*map ・Gmail ・WebClass ・教育系 PC ※事務系 PC は影響を 受けません

① 「アカウントにアクセス出来ない場合」を選択します。

| サインイン          |           |    |
|----------------|-----------|----|
| メール、電話、Skype   |           |    |
| アカウントをお持ちではない  | 場合、作成できます | 0  |
| アカウントにアクセスできない | 場合        |    |
| 1              | 戻る        | 次^ |
|                |           |    |

② 「職場または学校アカウント」を選択します。

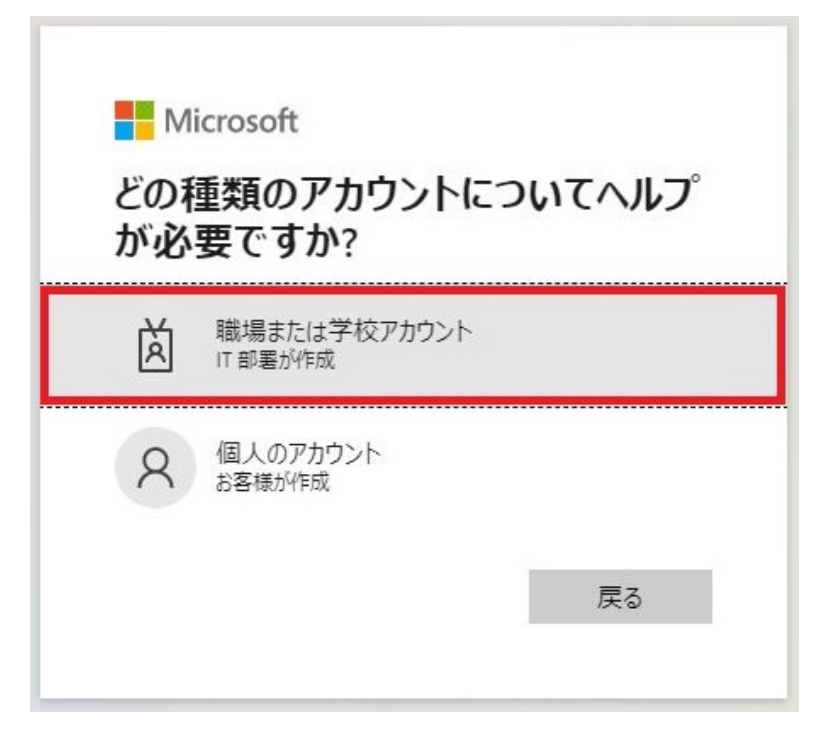

③ 「メールまたはユーザー名」に椙山女学園のメールアドレスを入力、表示されている画 像の文字を入力し、次へを選択します。

Microsoft

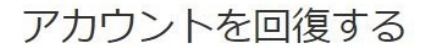

どなたですか?

アカウントを回復するには、最初に、メールまたはユーザー名と、以下の画像またはオーディオで示された文字を入力してください。

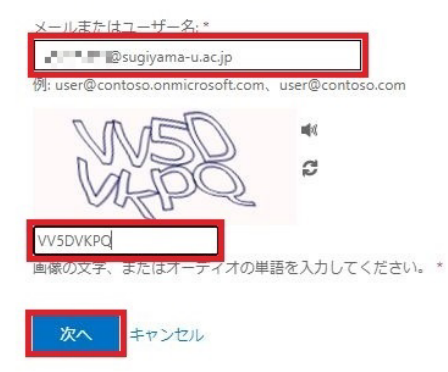

- ④ 下記の3パターンから1つを選択します。
- パターン1【携帯電話に SMS 送信】

SMS を受信する端末の電話番号を入力し、「SMS 送信」を選択します。

#### Microsoft

## アカウントを回復する

| 確認に使用する連絡方法を選択して      | ください:                                        |
|-----------------------|----------------------------------------------|
| ●携帯電話に SMS 送信         | お客様のアカウントを保護するために、完全な携帯電話番号(************96)る |
| ○ 携帯電話に発信             | コードが記載されたテキストメッセージが届きます。                     |
| ○ 認証アプリからコードを入力す<br>る | D.C.15031151                                 |
|                       | SMS 送信                                       |
|                       |                                              |

キャンセル

SMS に届いた番号を入力し、「次へ」を選択します。

#### Microsoft

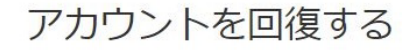

確認ステップ1>新しいパスワードの選択

確認に使用する連絡方法を選択してください:

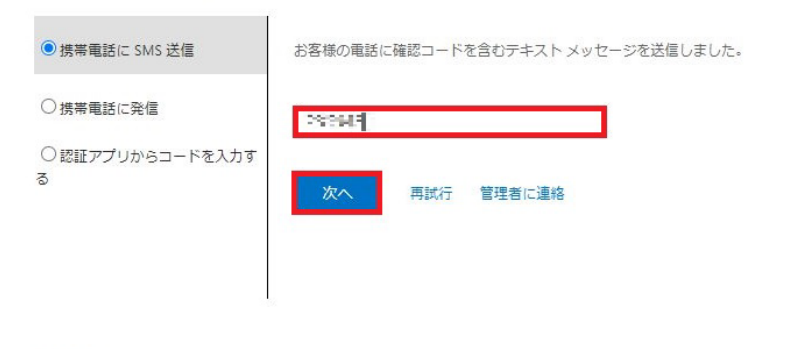

キャンセル

パターン2【携帯電話に発信】

電話受信後「#」を押します。

#### Microsoft

| 確認に使用する連絡方法を選択し                                     | てください:                                                                                     |
|-----------------------------------------------------|--------------------------------------------------------------------------------------------|
| <ul> <li>○携帯電話に SMS 送信</li> <li>●携帯電話に発信</li> </ul> | お客様のアカウントを保護するために、完全な携帯電話番号 (**********96) ?<br>下記に入力してください。その番号に電話がかかります。応答して続行してく<br>さい。 |
| ○ 認証アプリからコードを入力 <sup>™</sup><br>る                   | ず<br>発信                                                                                    |

# パターン3【認証アプリからコードを入力する】

Microsoft Authenticator アプリの「ワンタイム パスワード コード」に表示されている数字を入力します。

| Microsoft                           |                                   |  |
|-------------------------------------|-----------------------------------|--|
| アカウントを回                             | 回復する                              |  |
| <b>確認ステップ 1</b> > 新しいパス             | ワードの選択                            |  |
| 確認に使用する連絡方法を選択してく                   | ださい:                              |  |
| ○携帯電話に SMS 送信                       | Authenticator アプリに表示されたコードを入力します。 |  |
| ○携帯電話に発信                            | Q(022)                            |  |
| <ul> <li>認証アプリからコードを入力する</li> </ul> | 次へ                                |  |
| キャンセル                               |                                   |  |

⑤ 新しいパスワードを入力します。

#### Microsoft

## アカウントを回復する

確認ステップ1v > 新しいパスワードの選択

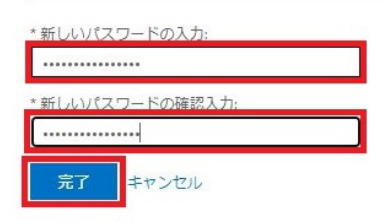

⑥「パスワードがリセットされました」メッセージにて完了です。※パスワードリセット完了後、反映に1分ほどかかる場合があります。

Microsoft

アカウントを回復する パスワードがリセットされました パスワードが正常にリセットされました。 クラウドに変更がコミットされるまで飲めが持ちください。これらの変更がコミットされると、職場または学校アカウントを使ってサインインする際に新しいV(スワードを使用できるようになります。